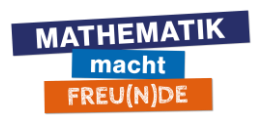

# Lightboard

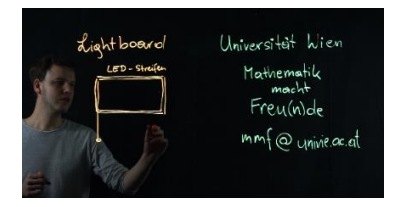

### Schlüssel zum Lightboard Raum:

Der Schlüssel zum Lightboard-Raum (U1.116) kann in der Bibliothek am Schalter abgeholt werden. Zugelassene Personen sind dort in einer Namensliste eingetragen.

# Vorbereitung und erste Probe-Aufnahme:

- 1) Die Deckenbeleuchtung im Raum **NICHT** einschalten. Das Licht stört bei der Aufnahme.
- 2) Strom-Verteilerleiste einschalten (links neben dem PC).
- 3) PC einschalten und anmelden. Die Anmeldedaten sowie Tastatur und Maus befinden sich beim Lightboard.
- 4) Software OBS am Desktop starten. OBS öffnet sich dann am rechten der beiden Bildschirme.
- 5) Im OBS auf "Aufnahme starten" (*links oben*) klicken, um eine erste Probeaufnahme zu machen.
- 6) Im OBS auf "Aufnahme beenden" *(links oben)* klicken. Das Video befindet sich jetzt im Ordner "Videos" am Desktop.

### Tipps zur Lightboard Benutzung:

- Die Stifte vor der Verwendung schütteln und am Glas einmal fest andrücken, damit sich die Stift-Spitze mit Farbe füllt. Damit reduziert man das Quietschen der Stifte am Lightboard.
- Dunkle Kleidung tragen. Damit ist die Schrift am Lightboard besser lesbar, wenn man direkt dahintersteht.
- Das Lightboard ist elektrisch höhenverstellbar. Die Schalter dafür sind rechts unter dem Lightboard. Die Höhe des Lightboard-Tisches sollte auf die Höhe der eigenen Ellbogen eingestellt werden. Wenn man die Höhe verstellt, muss auch die Kamera am Stativ neu ausgerichtet werden.
- Zum Reinigen des Lightboards liegen Putztücher bereit. Diese muss man zuvor mit Wasser auswaschen. Ein WC befindet sich am anderen Ende des Flurs. Am besten ist es, ein Putztuch zum groben Reinigen zu verwenden und ein weiteres, um das Lightboard ganz sauber zu reiben.
- Es liegt ein schwarzer Stift bereit um sich Markierungen für Skizzen am Lightboard zu machen. Der schwarze Stift ist im Video nicht gut sichtbar.

# Bevor du den Raum verlässt:

- Die gewünschten Video Dateien auf die eigene u:cloud laden, oder mit der bereitgestellten externen Festplatte auf den eigenen Laptop kopieren. Die nicht weiter benötigten Video Dateien löschen, damit nachfolgende Nutzer\*innen wieder mit einem leeren Ordner starten.
- 2) Die Putztücher erneut auswaschen und das Lightboard gründlich reinigen.
- 3) Den PC ausschalten.
- 4) Die Strom-Verteilerleiste ausschalten.